# H128-T Draadloze Zigbee thermostaat voor H128-CC zoneregeling

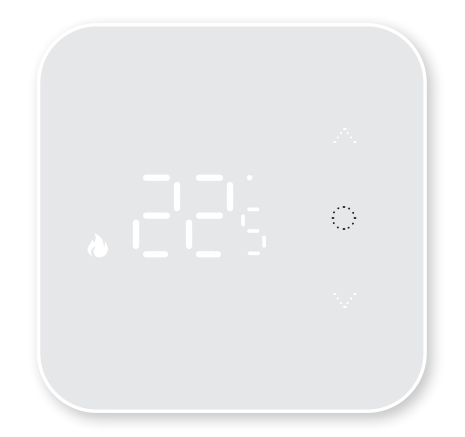

# Installatiehandleiding

# Index

| Technische details        | 03 |
|---------------------------|----|
| Verklaring symbolen       | 04 |
| Functies                  | 05 |
| Programma-instellingen    | 08 |
| Foutmeldingen             | 09 |
| Geavanceerde instellingen | 09 |
| Installatie               | 11 |
| Thermostaat installeren   | 12 |
| Koppeling                 | 13 |
| Link APP                  | 15 |
| Spraakbediening           | 26 |

# **Technische details**

Voeding: 2x1,5V AA alkaline batterijen (LR6) Levensduur batterij: 1 jaar Temperatuurweergave: 0~50°C Temperatuur instelbereik: 5~30°C Nauwkeurigheid temperatuurweergave: 0,1°C RF draadloos zendbereik: 100m in open lucht Zigbee draadloos zendbereik: 30m in open lucht Afmetingen: 100\*100\*19.6mm Opslagtemp. en vochtigheid : 10~60°C, 25~90% RH (zonder condensatie)

Gebruikstemp. en vochtigheid: 0~50°C, 25~90% RH (zonder condensatie)

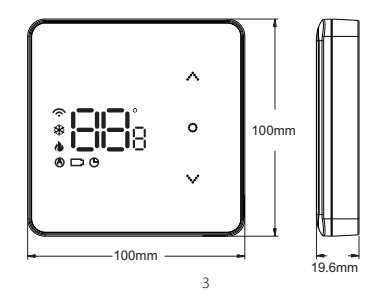

## Verklaring symbolen

- (1) Traadloos pictogram. Altijd aan wanneer gekoppeld met gateway. Knipperen betekent dat de verbinding is verbroken met de gateway.
- (2) & Koelmodus: knipperen betekent dat het koelvraag actief is.
- (3) 🍐 Verwarmingsmodus: knipperen betekent dat het warmtevraag actief is.
- (4) 🕭 Auto modus
- (5) 🗅 Batterij bijna leeg
- (6) 🕒 Programma
- (7) ^ Omhoog toets
- (9) 🗸 Omlaag toets
- (10) Temperatuurweergave

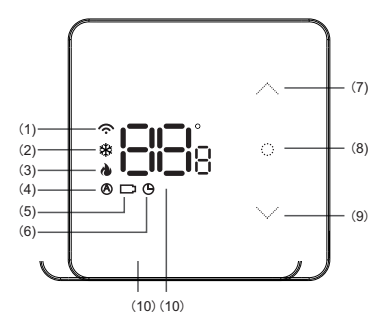

# **Functies**

#### Aan/Uit Functie

Druk op  $\bigcirc$  om de thermostaat uit standby modus te halen Houd  $\bigcirc$  ingedrukt tot het display OFF weergeeft. Knippert OFF druk dan nog een keer op  $\bigcirc$  om uit te zetten.

#### Modus selecteren (alleen bij Thermostaat control ON modus)

Alleen op de masterthermostaat kan modus ingesteld worden via onderstaande methode. Op Slavethermostaat kan dit niet.

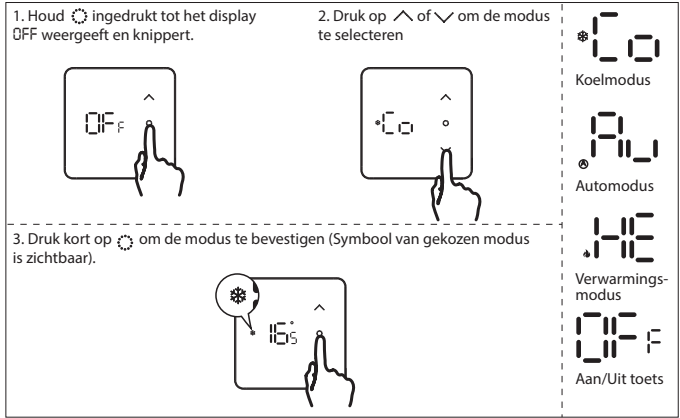

\* Als de instelling op "thermostaat control" uit staat, dan zijn alle thermostaten slave-thermostaten.

#### Auto changeover (alleen bij Thermostaat control ON modus)

Master thermostaat past automatisch verwarming/koelmodus aan op basis van de ingestelde omschakeltemperatuur en zet de modus over naar de slave thermostaten.

Zone 1 op eerste CC is de master thermostaat. (auto deadband/omschakel temperatuur).

#### Werking Auto changeover

Als omschakel/auto deadband op 3 is ingesteld en automodus temperatuur op 21 graden wil dit zeggen:

Als temperatuur gelijk of onder 21 graden is dan wordt auto verwarmen modus ingeschakeld. Als temperatuur boven of gelijk aan 24 graden is wordt er auto koelmodus ingeschakeld.

#### Toetsblokkering

Houd in de hoofdweergave-interface  $\land$  en  $\checkmark$  vast om de toetsblokkering te activeren of de activeren. Wanneer het geactiveerd is geeft het display L[ aan.

#### Vorstbeveiliging

De thermostaat schakelt de verwarming in wanneer de kamertemperatuur tot 5°C daalt en schakelt de verwarming uit wanneer de temperatuur tot 8°C stijgt. Deze functie kan alleen worden geactiveerd in de verwarmingsmodus.

#### Geofencing-functie

Wanneer er niemand thuis is, zal de thermostaat de verwarming uitschakelen om energie te besparen. Alleen te activeren via de App.

#### Vakantiemodus

Via App op de "Away"-knop drukken om te activeren wanneer je de woning voor langere tijd verlaat.

#### **OTA Updates**

"Over The Air" software updates.

#### Alarm bij laag vermogen

Als de batterij van de thermostaat bijna leeg is wordt het batterijsymbool weergegeven.

#### NTC functie

#### RO - Ruimtetemperatuur (standaardinstelling)

Als er geen floorsensor aanwezig is, wordt het apparaat geregeld via de interne sensor en weergegeven als kamertemperatuur.

#### FL - Vloertemperatuurregeling

Thermostaat regelt via externe sensor en geeft weer als kamertemperatuur. Als de modus is ingesteld op Autostand, is het niet aan te raden om deze in te stellen op Vloertemperatuurregeling.

#### All - Dubbele temperatuurregeling

De thermostaat controleert op basis van de werkelijke kamertemperatuur die wordt gedetecteerd door de interne sensor en vergelijkt de beperking van de vloersensor die is ingesteld door parameter 7 (zie pagina 9, 10). Als de vloertemperatuur hoger is dan de limiet, stopt de thermostaat met verwarmen. Als de vloersensor niet is aangesloten in de r-F modus, zal het melding E2 weergeven.

## **Programma-instellingen**

1. Zet de thermostaat AAN.

2. Druk op Oom over te schakelen naar de auto Programma modus. Dit kan alleen als de thermostaat gekoppeld is met APP/internet en programma ingesteld is.

Auto Programma: Kloksymbool aan. De thermostaat volgt het vooraf ingestelde schema.

Tijdelijke Modus: Kloksymbool knippert. Auto modus is handmatig onderbroken en schakelt over naar de Auto modus bij het volgende schakelmoment volgens het ingestelde schema.

Handmatige Modus: Kloksymbool staat uit. Thermostaat staat handmatig ingesteld.

#### Standaardschema in koelmodus:

| -    | ¢    | 1    | ۹.   | 1     |         | 1×    | ⊧.   | 1     | "⊧-     | 0     |      |
|------|------|------|------|-------|---------|-------|------|-------|---------|-------|------|
| Och  | tend | Ver  | trek | Teruç | g thuis | Vert  | rek  | Terug | g thuis | Na    | cht  |
| 6:00 | 25°C | 8:00 | 28°C | 11:00 | 25°C    | 14:00 | 28°C | 18:00 | 25°C    | 22:00 | 28°C |

Standaardschema in verwarmingsmodus:

| ¢    |       | <b>†</b> ₊ |       | <b>*</b> |         | 1×    | ŀ.   | 1     | ₩.      | 0     | 5    |
|------|-------|------------|-------|----------|---------|-------|------|-------|---------|-------|------|
| Och  | ntend | Ve         | rtrek | Teru     | g thuis | Vert  | rek  | Teru  | g thuis | Na    | cht  |
| 6:00 | 20°C  | 8:00       | 16°C  | 11:00    | 20°C    | 14:00 | 16°C | 18:00 | 20°C    | 22:00 | 16°C |

# Foutmeldingen

| Melding | Betekenis                                                        |
|---------|------------------------------------------------------------------|
| 61      | Interne sensor defect.                                           |
| 53      | Externe sensor defect.                                           |
| 83      | Geen verbinding tussen de thermostaat en de Centrale Controller. |

# Geavanceerde instellingen

- 1. Zet de thermostaat uit en druk lang op 🔅 tot ELI wordt weergegeven.
- 2. Gebruik 🔨 of 🗸 om een bepaalde instelling te kiezen.
- 3. Druk op 🔿 om te bevestigen.
- 4. Gebruik of om de instelling aan te passen.

5. Druk lang op Oom op te slaan en terug te keren naar Instellingen of houd O lang ingedrukt om terug te keren naar DFF.

6. Als er binnen 10sec. geen keuze wordt gemaakt zal de thermostaat terugkeren naar OFF stand.

#### Fabrieksinstellingen:

1. Zet de thermostaat uit en druk lang op 🜔 tot ELI wordt weergegeven.

2. Druk gelijktijdig op 🔨 en 🥆 tot DEF wordt weergegeven.

| Stap | Code          | Fabrieksinstelling | ∕ ∧ of ∨    | Omschrijving                                         |
|------|---------------|--------------------|-------------|------------------------------------------------------|
| 1    | CL :          | 0°C                | -6°C — +6°C | Temperatuur callibreren.                             |
| 2    | <b>SiH</b> a  | 35°C               | 20°C — 50°C | Selecteer het maximale insteltemperatuur-<br>bereik. |
| 3    | 8 <b>1_</b> 3 | 5°C                | 5°C — 20°C  | Selecteer het minimale insteltemperatuur-<br>bereik. |

| Stap | Code          | Fabrieksinstelling | ∧ of ∨      | Omschrijving                                                                                                    |
|------|---------------|--------------------|-------------|----------------------------------------------------------------------------------------------------|
| 4    | dba           | 0.5°C              | 0.3°C — 3°C | Startvoorwaarden voor verwarmen/koelen:<br>Verwarmen:<br>Wanneer ingestelde temperatuur ≥ ruimtetem-<br>peratuur +0,5°C: Warntevraag actief.<br>Wanneer ruimtetemperatuur ≥ ingestelde<br>temperatuur +0,5°C: Geen warmtevraag.<br>Koelen:<br>Wanneer ruimtetemperatuur ≥ ingestelde<br>temperatuur +0,5°C: Koelvraag actief.<br>wanneer ingestelde temperatuur ≥ ruimtetem-<br>peratuur +0,5: Geen koelvraag. |
| 5    | 85s           | ON                 | ON/OFF      | Bescherming tegen vastlopen van de pomp/<br>actuatoren.                                                                                                    |
| 6    | 988           | RO                 | RO/FL/All   | RO: Ruimtesensor.<br>FL: Vloersensor.<br>(Auto Modus niet geadviseerd!)<br>All: Dubbele temperatuurregeling.<br>(Ruimtesensor met vloer limiet)                                                                                                    |
| 7    | FHa           | 40°C               | 25 — 70°C   | Maximale vloertemperatuur.                                                                                                    |
| 8    | FR8           | n.                 | -11/-11     | Actuator type:<br>الالتاريخ Nomally Closed.<br>التاريخ Nomally Open.                                                                                                    |
| 9    | 8.49          | 3°C                | 2°C — 8°C   | Omschakel temperatuur (auto deadband)<br>(Alleen Master thermostaat).                                                                                                    |
| 10   | 8 <b>1</b> 50 | 22°C               | 15°C — 25°C | Auto modus temperatuurinstellingen<br>(Alleen Master thermostaat).                                                                                                    |

### **Thermostaat installeren**

#### Batterijen plaatsen

**LET OP:** Zorg ervoor dat de batterijen correct worden geplaatst, waarbij de positieve (+) en negatieve (-) polariteiten overeenkomen met de aangegeven symbolen.

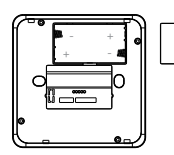

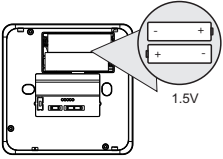

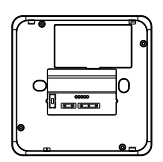

Deksel verwijderen.

2x AA batterijen plaatsen.

Deksel terug plaatsen.

#### Thermostaat bevestigen

De achterplaat kan eenvoudig op de muur worden bevestigd. De thermostaat kan vervolgens op de achterplaat worden geklikt. Als alternatief (b.v. bij gebruik van een vloersensor) kan de thermostaat ook in een inbouwdoos worden geinstalleerd.

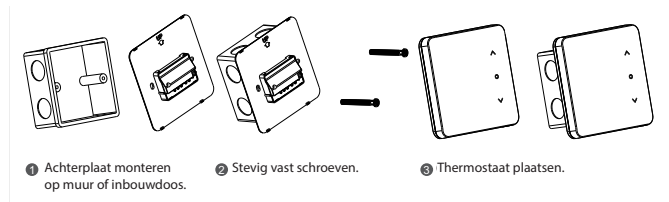

### **Externe sensor aansluiten**

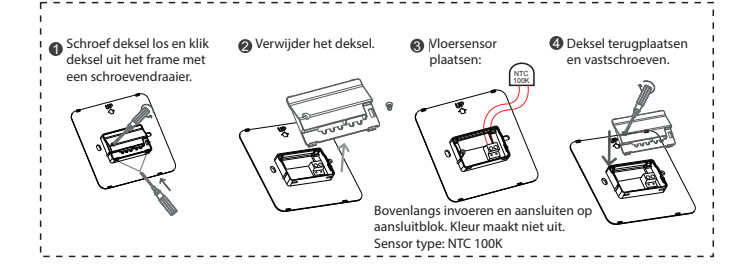

### Thermostaat koppelen aan Control Center

1. Houd 🗐 5 sec. ingedrukt om koppelmodus te starten. Zone 1 knippert Blauw. Druk op 🍈 om de koppelingen te starten, geselecteerde zone knippert magenta. De koppelmodus blijft gedurende 5 minuten actief. Om de koppelmodus te verlaten: (📺) 5 seconden ingedrukt houden.

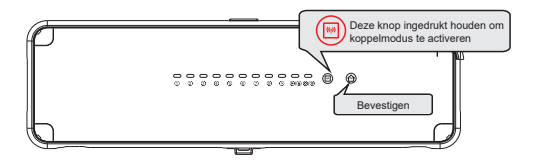

2. Zet de thermostaat in UIT modus.

ingedrukt tot het display OFF weergeeft.

Als OFF knippert druk dan op 🔅 om te bevestigen.

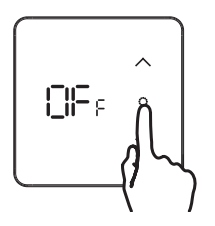

3. Houd 🗸 en 🔅 ingedrukt tot het display - - weergeeft.

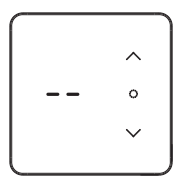

4. Zorg ervoor dat het Control center (CC) in de koppelmodus staat. Zo niet zie stap 1. Nadat de thermostaat gekoppeld is, geeft hij juiste zonenummer weer. De LED van gekoppelde zone word rood.

Meerdere thermostaten koppelen: Zone selecteren door op 🕞 te drukken, bevestigen door op 🍘 te drukken. Stap 2 en 3 herhalen. Is de CC uit koppelmodus? volg dan stap 1 t/m 4.

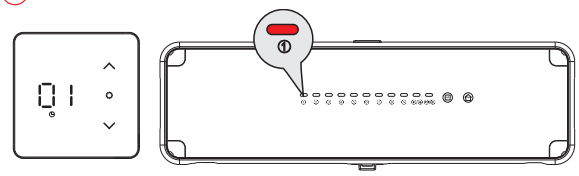

# App voor Apple en Android toestellen

Download de App

Zoek in de App store naar de App HeatLink of Scan de onderstaande QR code:

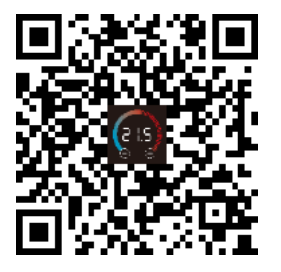

U kunt dit systeem ook op een andere al geregistreerde Smart Life of Tuya App gebruiken..

LET OP: Dit systeem werkt alleen op een 2,4 Ghz frequentie.

# Registreer

Na de installatie logt u in met een bestaand account of maakt u een nieuw account. Selecteer uw land en vul uw e-mailadres in. Klik vervolgens op "verificatiecode ophalen".

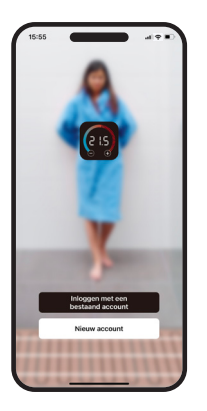

| egistreer                                                     | Een Verificatiecode                                                                                         |
|---------------------------------------------------------------|----------------------------------------------------------------------------------------------------|
| letherlands -                                                 |                                                                                                    |
| -mail                                                         | Vertificatiecode is verzonden naar e-mail:<br>bastilmagnum.rk Opnieuw verzenden (d7a)<br>Didn't get a code? |
| Verificatiecode ophalen                                       |                                                                                                    |
| Registratie Mee Eens<br>Service-overeenkomsten Privacy Policy |                                                                                                    |
|                                                               |                                                                                                    |
|                                                               |                                                                                                    |

# Login

Check uw e-mail (incl. spam) en vul vervolgens de code in. Daarna kunt u een wachtwoord instellen. Voor een goede werking van het systeem (voor bijvoorbeeld lokale weersverwachting en Geofencing opties): Sta "locatiegegevens" toe en zet "Meldingen" aan.

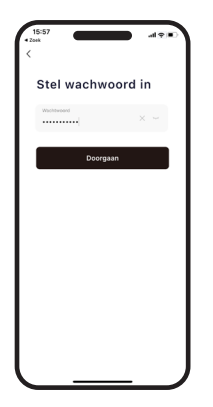

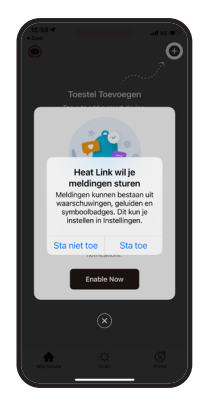

#### Gateway toevoegen

1. Zet de gateway aan, controleer of de rode indicators snel knipperen. Zo niet, druk dan lang op de toets Switch/Reset om dit te veranderen.

Let op: Uw mobiele telefoon moet verbonden zijn met hetzelfde WIFI-netwerk als de gateway waarop u zich aanmeldt. 2. Ga naar de "HOME"-interface van de app, klik op de "+" in de rechterbovenhoek, klik op Apparaat toevoegen.  Schakel de Bluetooth van je mobiele telefoon in om automatisch naar een apparaat te zoeken. Krijgt u geen popup? Zoek dan in de lijst naar gateway control en selecteer "Multimode Gateway" (BLE+Zigbee) in de rechter apparatenlijst.

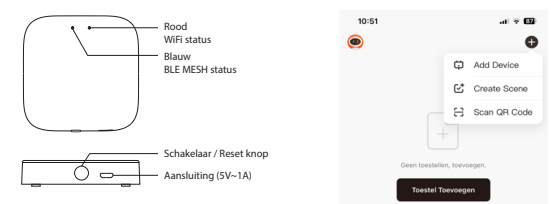

4. Klik op gateway en voer je WIFI naam en wachtwoord in en klik op " Confirm " (Ondersteunt geen 5G-netwerk). 5. Klik na het koppelen op "Gereed". Dit betekent dat de gateway met succes is toegevoegd.

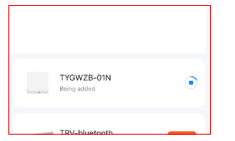

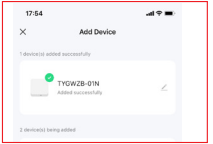

### Thermostaat toevoegen

**1.** Klik op Gateway om de instellingeninterface te openen. 2. Druk op "+ Add Sub-Device" om Subapparaten toe te voegen. 3. Zorg dat de thermostAat in OFF modus staat. Houd ^ en ; ingedrukt tot het display - - weegeeft.

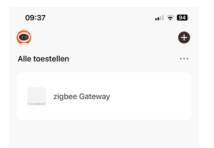

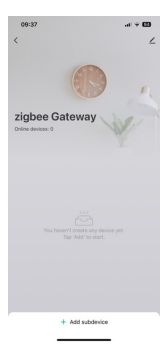

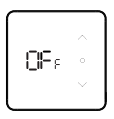

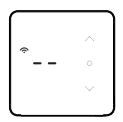

**4.** Controleer of het thermostaat in de koppelmodus staat en klik op koppelen.

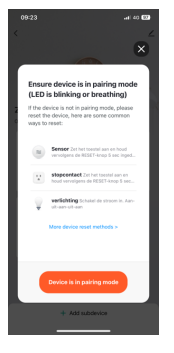

5. Wacht tot thermostaat pictogram verschijnt en Klik op "klaar" om het proces af te ronden.

NB: Heeft u meerdere thermostaten dan kunt door gaat tot alle thermostaten gekoppeld zijn en dan op "klaar" klikken. 6. Het koppelen van thermostaten is gelukt. Draadloos pictogram zal op de thermostaat zichtbaar worden. Klik nu op "Doorgaan". In het Home scherm ziet u nu alle thermostaten/ruimtes in 1 overzicht.

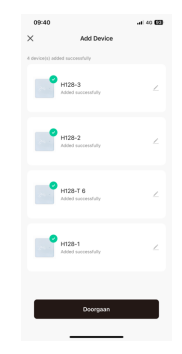

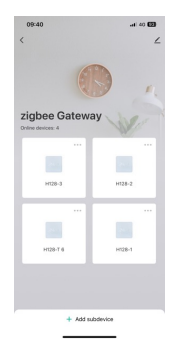

# Uitleg van de symbolen (App)

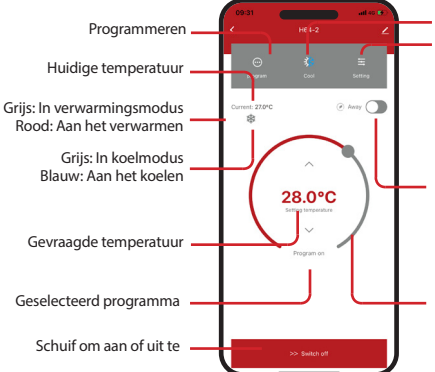

Modus weergave (Alleen op masterthermostaat) Instellingen wijzigen

| ŝ |                  | -0.5*C >      |
|---|------------------|---------------|
| ĩ |                  | 16.0-28.5*C > |
| ¢ |                  | off >         |
| 0 | anti water scale | ON >          |

Energiebesparingsmodus activeren als u tijdelijkafwezig bent (het pictogram wordt groen). Temperatuur zal in de verwarmingsstand op 16°C en in koelstand op 28°C blijven.

Temperatuur wijzigen: Via de schijf of druk op de pijltjes

# Programma instellen

Druk op "7 days" en selecteer de dagen waar u hezelfde programma wilt instellen. Kies vervolgens eerst een schakelmoment en stel daarvan de starttijd en temperatuur in. Herhaal dit tot alle schakelmomenten ingevoerd zijn en druk op "Submit revision".

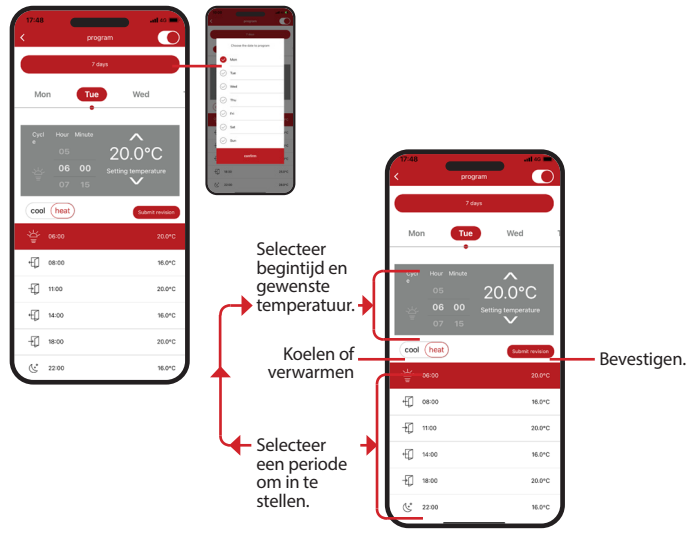

# Vakantiemodus

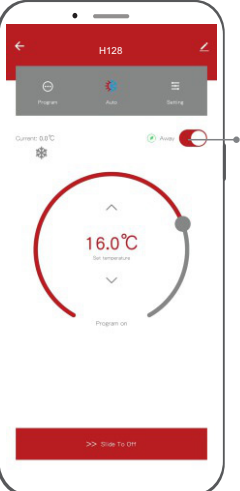

💿 leave 🌔

Als je langer weg bent, klik dan op de knop "away", de temperatuur zal op 16°C in de verwarmingsmodus en 28°C in de koelmodus blijven, de energiebesparende incoon wordt groen en is aan. Klik na thuiskomst opnieuw op de knop om de vorige temperatuurinstelling te herstellen.

# Thermostaat verwijderen

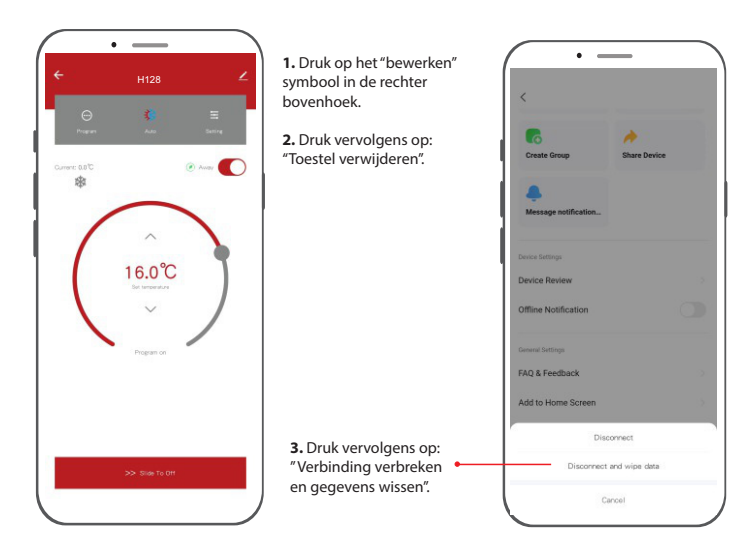

## Spraakassistent

Dit systeem werkt ook met de spraakassistenten van Amazon en Google.

Om te activeren: Druk op het potloodje rechts bovenin het scherm.

Kies het desbetreffende systeem en volg de aanwijzingen in de App.

Als u de luidspreker aanzet, kunt u de volgende acties uitvoeren: U kunt <naam apparaat> zelf veranderen. De eenheid van temperatuurmeting van de thermostaat en de luidspreker moet dezelfde zijn.

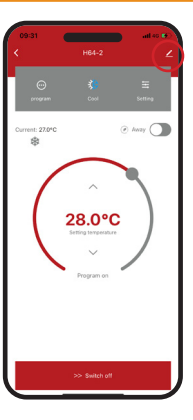

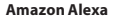

- Alexa, open <naam apparaat>.
- Alexa, sluit <naam apparaat>.
- Alexa, zet <naam apparaat> op 16 graden.
- Alexa, wat is de temperatuur van <naam apparaat>?

#### **Google Assistant**

- Hey Google, zet <naam apparaat> aan.
- Hey Google, zet <naam apparaat> uit.
- Hey Google, zet <naam apparaat> op 16 graden.
- Hey Google, wat is de temperatuur van <naam apparaat>?

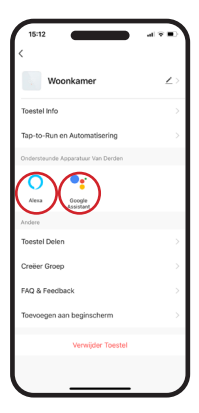

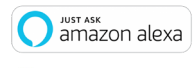

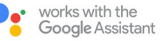